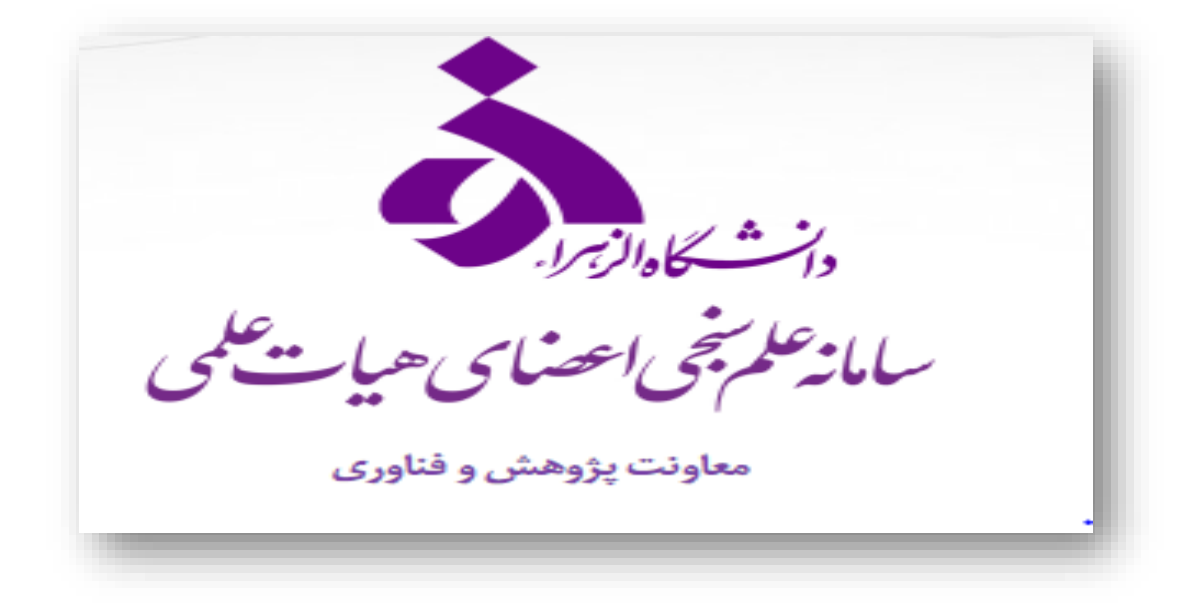

# Peer Review Future of Publons

| Publons | Search, or import by DOI/arXiv/PMID | Q ACTIONS  | BROWSE COMMUNITY | FAQ SIGN IN REGISTER |
|---------|-------------------------------------|------------|------------------|----------------------|
| 1       | 1.11                                | AT.        |                  |                      |
|         |                                     |            | Vait             |                      |
|         |                                     |            |                  |                      |
|         | Harness the j                       | power of p | eer review       | ۷•                   |

امروزه یکی از مهمترین واحدهای ارزش گذاری در پژوهش، تعداد مقالات و تعداد مقالات داوری شده برای یک پژوهشگر می باشد. اما یکی از مشکلات همیشگی پژوهش بحث داوری مقالات است. هنگامی که پژوهشگر مقاله خود را برای نشریه ای ارسال می کند، تمایل دارد در کوتاهترین زمان، فرایند داوری مقاله انجام شود. از سوی دیگر هنگامی که مقاله ای برای یک داور ارسال می شود، داور مایل است از سوی نشریه و یا ناشر، امتیازاتی در نظر گرفته شود. سردبیران نیز علاقمندند داوران مناسب جهت بررسی مقالات انتخاب کنند تا در کوتاهترین زمان و به بهترین شکل، مقاله به سرانجام برسد. سامانه مقالات همتا با نام Publons زیر مجموعه موسسه Clarivate Analytics است که مالکیت Web of Scieces را نیز بر عهده داشته و به ناشر خاصی وابسته نمی باشد. ثبت نام در این سامانه رایگان است.

## مراحل ثبت نام

برای استفاده از امکانات Publons ابتدا وارد سایت شده و از قسمت Register مراحل ثبت نام را انجام دهید

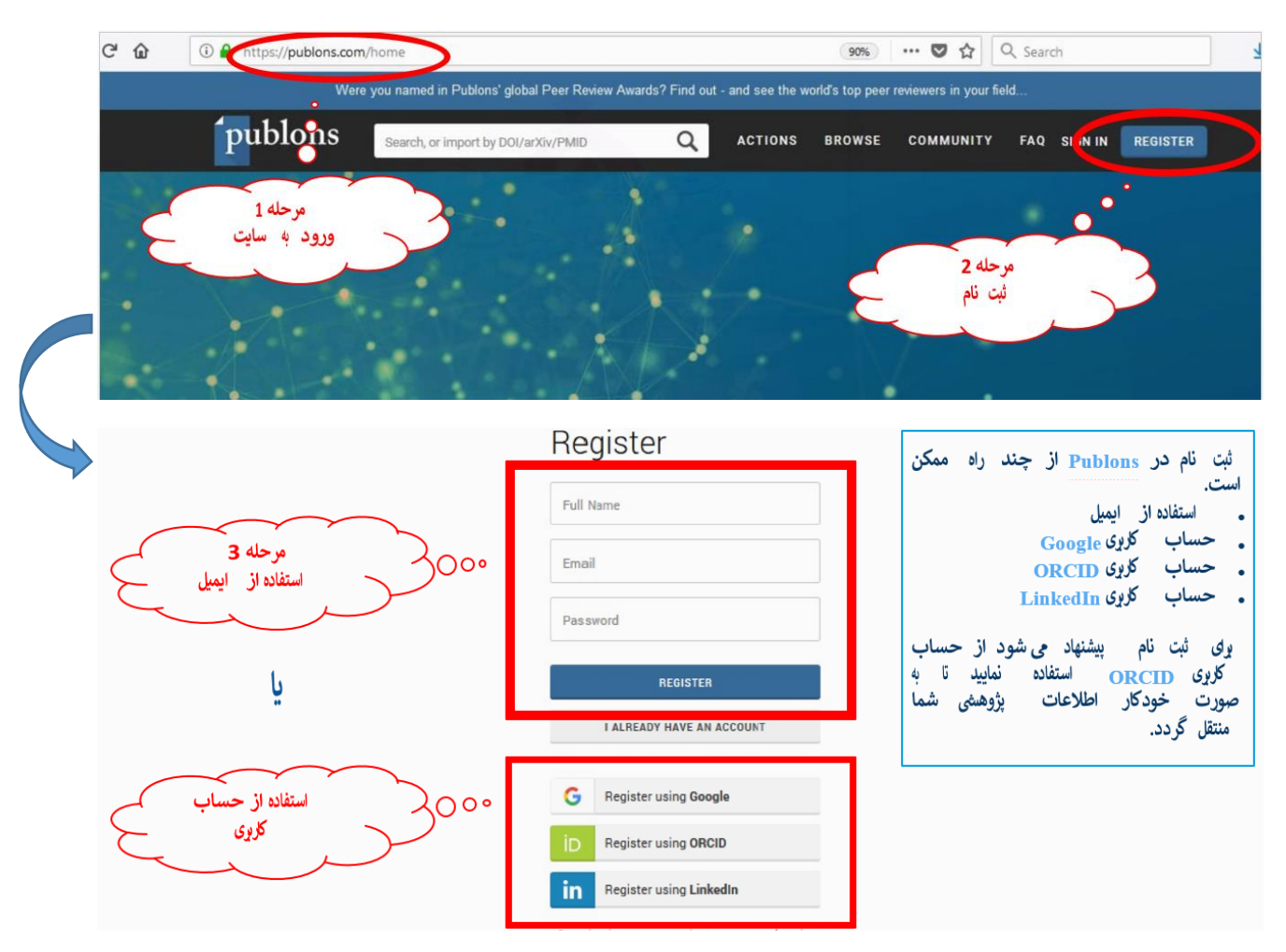

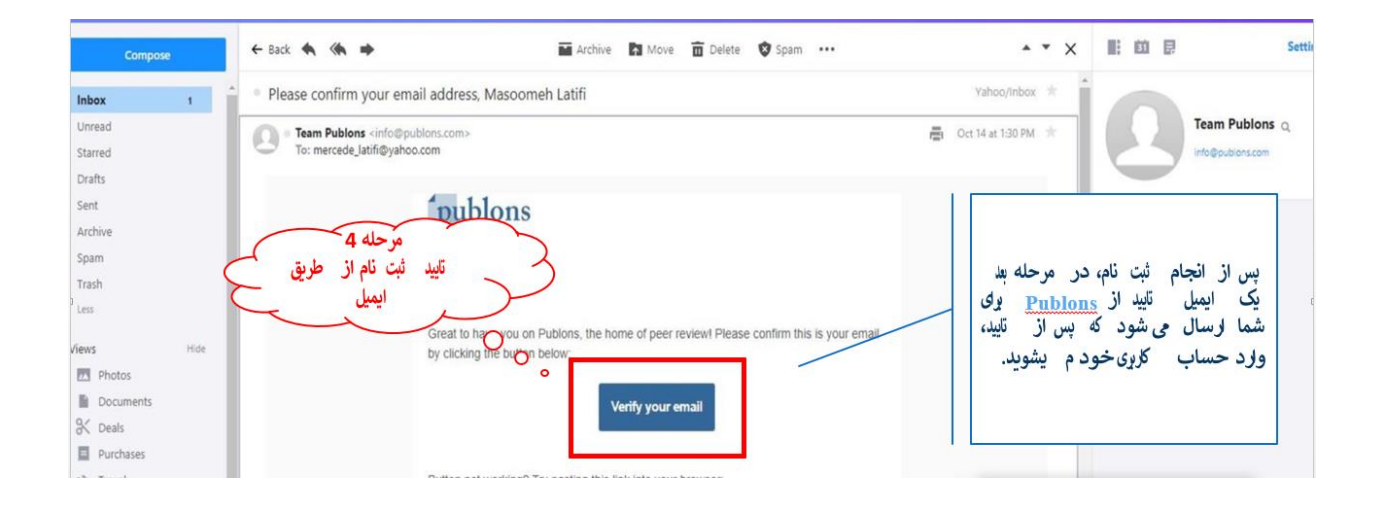

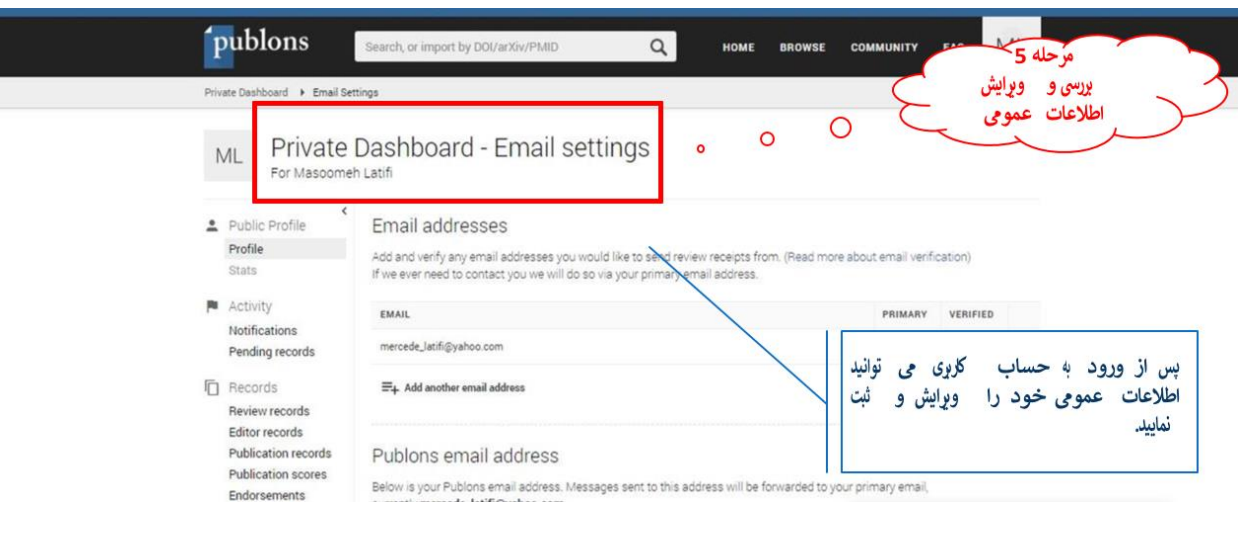

در مرحله بعد مىتوانيد تنظيمات ايميل را جهت دريافت اطلاعيهها بهروزرسانى و...انجام دهيد.

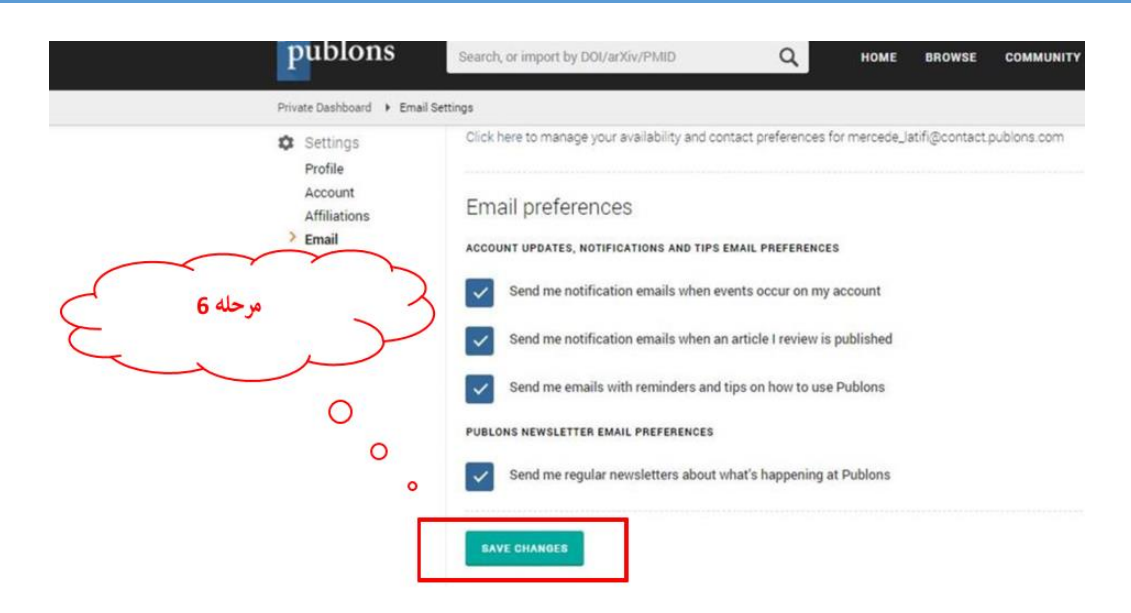

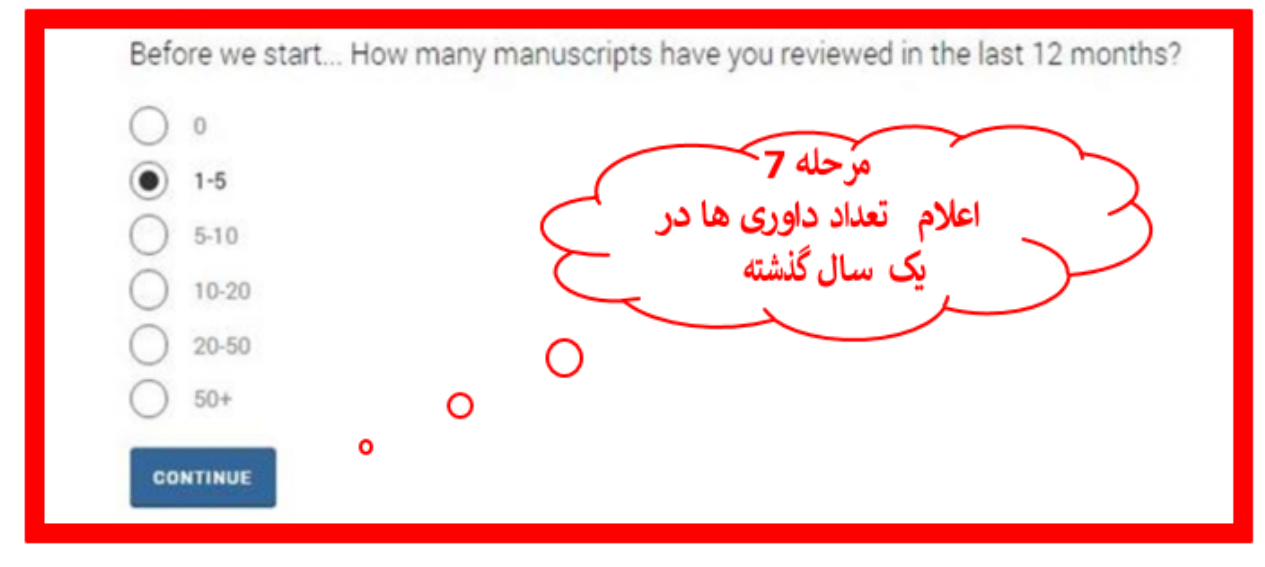

Were you named in Publons' global Peer Review Awards? Find out - and see the world's top peer reviewers in your field...

#### publons

Create account

....

### How can Publons help me get promoted?

We make it easy to track your peer review activity and include proof of your expertise in your promotion applications.

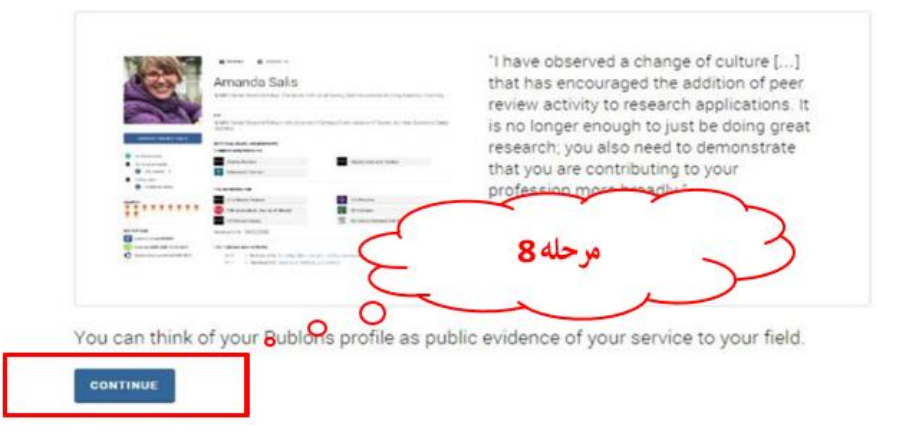

در این مرحله نحوه ثبت مقالات داوری شده مشاهده می شود. شما می توانید بصورت مستقیم با Forward ایمیل تشکر داوری مقالات انجام شده به reviews@publons.com عنوان و اطلاعات مقالات را به صورت مستقیم ثبت نمایید.

#### Add past reviews to your profile 1. Search your inbox for any "thank you for reviewing" emails from journals 2. Forward those emails to reviews@publons.com Read more here. We'll verify the reviews you send us and add them to your profile. All sensitive informa is hidden by default. For the 2,000+ journals we partner with, we can add reviews automatically. Uncheck th box below if you'd prefer to add them yourself. Automatically add reviews from partners 1 I'VE FORWARDED A REVIEW I'LL FORWARD MY PAST REVIEWS LATER 0 "Getting credit for a peer review has never been so easy - $\bigcirc$ مرحله 10 simply forward the acknowledgment email you receive from the journal (the one thanking you for the review) on to انتخاب نحوه اضافه كردن reviews@publons.com. They take care of the rest" - Dr. Leslie Citrome, 150+ peer reviews داورىها

#### راهنمای ایجاد بروفایل بژوهشگران در Publons .... Add your email to Publons This will enable you to: Automatically add historical and future reviews for participating publishers to your profile. · Easily add your own past reviews from your email inbox (just forward them to reviews@publons.com). Receive a notification when manuscripts you've reviewed are published. Emai mercede\_latifi@yahoo.com CONTINUE 0 0 0 مرحله 11 مرحله 12 مشاهده اطلاعات وارد masoomeh latifi ML شده Hormozgan University of Medical Sciences - Present 0 BIO 0 You have not yet completed your profile bio, which you can update here. / Edit your profile RESEARCH FIELDS ▲ Download your record DATA MINING HEALTH INFORMATICS INFORMATION SEEKING BEHAVIOR LIBRARY AND INFORMATION SCIENCE 0 Reviewer Merit EDITORIAL BOARD MEMBERSHIPS Add your editorial roles here. IDENTIFIERS P publons.com/a/1603891/ EDITOR RECORDS (MANUSCRIPTS HANDLED AS EDITOR) orcid.org/0000-0002-7197-254X توانيد اطلاعات تکمیل اطلاعات در Get recognition for your handling editor work by adding records here. يابان جي یس از HAS REVIEWED FOR Share on Twitter قابل اطلاعات مجدد خود را نمایید. این مشاهده **S** Add your first review by forwarding your "thank you for reviewing" ema NAVIGATE ويرايش است. ENDORSES

از دو راه می توان داوری های همتا را در در سامانه Publons ثبت کرد: • به صورت دستی و از طریق ثبت اطلاعات و مشخصات مقاله • به صورت خودکار

You can show your support for journals by endorsing them.

| Were you nam                                                                                                    | ed in Publons' global Peer Review Awards? Find out - and see the world's top peer reviewers in y                                                                                                    | rour field                                                                                                    |
|----------------------------------------------------------------------------------------------------|----------------------------------------------------------------------------------------------------|----------------------------------------------------------------------------------------------------|
| publicits                                                                                                    | Search or import by DDI/arX0v/PMID Q HOME BROWSE COMME                                                                                                    | INITY FAQ ML                                                                                                    |
| ML Private<br>For Mascome                                                                                                    | Dashboard - Add a review                                                                                                    |                                                                                                    |
| Public Profile Profile Stats  Activity Notifications (1) Pending records                                                                                                    | Add a pre-publication or post-publication review using the form below.<br>See here for more on the difference between the two.<br>Pre-publication review<br>Load the details of a review<br>you've previously written for a<br>journal or conference.                                                                                                    | اضافه کردن داوری ها به صورت دستی با<br>ثبت اطلاعات مقاله مانند عنوان DOI ه                                                                                        |
| Records     Review records     Oration provides     Editor records                                                                                                    | Journal or conference<br>Journal or conference you reviewed for Date you performed the review                                                                                                    |                                                                                                    |
| Publication scores<br>Publication scores<br>Endorsements<br>Awards<br>Tools<br>Export verified record<br>Followed publications<br>Refer colleagues<br>Partner dashboard<br>Academy | Article         If the article has been published please enter its DOI to ensure we associate your review correctly. As unfair to the author(s) we do not show the title of the article or publish the content of your review us manuscript has been published (given a DOI or URL).         Import article details by entering:         Article DOI, PubMed ID, or arXiv       or         Article title | it would be<br>not the                                                                                                    |
| ← Back ♠ ≪ ➡                                                                                                    | 🖬 Archive 🖍 Move 📅 Delete 😵 Spam 🚥                                                                                                    | · · × 📰 🖬                                                                                                    |
| Sincerely,<br>Site Manag                                                                                                    | er<br>ن اليميل<br>ums.ac.ir                                                                                                    | برای اضافه کردن مقالات داوری شده در سامانه، کاق است<br>تشکر ارسالی از مجله را برای <u>Publons</u> ارسال کنید تا <sup>به</sup> صورت<br>خودکار وارد حساب کاربری شود |
| reviews@pub                                                                                                    | lons.com                                                                                                    | CC / BCC                                                                                                    |
| Masoomeh latifi<br>Ph.D. Information Science & Knowled                                                                                                    | ige                                                                                                    |                                                                                                    |

| reviews@publons: processing review Team Publons <info@publons.com> To: mercede_latifi@yahoo.com</info@publons.com> |                                         | سی درخواست داوری            | بلافاصله المبلي is Publions بني يو بدر |
|----------------------------------------------------------------------------------------------------|-----------------------------------------|-----------------------------|----------------------------------------|
| • Team Publons <info@publons.com><br/>To: mercede_latifi@yahoo.com</info@publons.com>                              |                                         | سی درخواست داوری            | Webulk Iray I. It Publons and and when |
| To: mercede_latifi@yahoo.com                                                                                       |                                         | in all when                 |                                        |
|                                                                                                    |                                         | بنين امكان بيديري رولد      | همتا در صف بررسی دریافت می دنید همچ    |
| 4 11                                                                                                    |                                         | ، انتظار سر امکان پذیر      | بررسی ارطریق سایت و مدت زمار           |
| publons                                                                                                    |                                         |                             |                                        |
|                                                                                                    |                                         |                             |                                        |
| Hi Masoomeh,                                                                                                    |                                         |                             |                                        |
| Thank you for using n                                                                                              | eview verification at Publons.          |                             |                                        |
| We are sending this n                                                                                              | nessage in response to your submis      | sion to reviews@publons.com | >                                      |
| that you can see at th                                                                                             | e bottom of this email.                 |                             |                                        |
| We are now processi                                                                                                | ng your review(s).                      |                             |                                        |
| Your review/e) is 112                                                                                              | Ath in the queue, it will take us about | ut 4 days and 10 hours to   |                                        |
| process your email. Y                                                                                              | ou can track its progress on your da    | ishboard.                   |                                        |

ML Private Dashboard - Pending records

| : | Public Profile                                                                                                    | <  | ROLE           | DATE .     | SUBJECT                                   | REFERENCE                         | STATUS                     | POSITION                  | TIME TO PR |   |
|---|----------------------------------------------------------------------------------------------------|----|----------------|------------|-------------------------------------------|-----------------------------------|----------------------------|---------------------------|------------|---|
|   | Profile<br>Stats                                                                                                   |    | Reviewer       | 2018-10-15 | Fw: Thanks letter for revie               | R#2037096                         | Processing                 | 10946th                   | 4 days and |   |
| - | Activity                                                                                                    |    | Reviewer       | 2018-10-15 | Fw: Thanks letter for revie               | R#2037085                         | Processing                 | 10939th                   | 4 days and |   |
| 1 | Notifications                                                                                                    | T. | Reviewer       | 2018-10-15 | Fw: Thanks letter for revie               | R#2037080                         | Processing                 | 10936th                   | 4 days and |   |
| > | Pending records                                                                                                    |    | Beviewer       | 2018-10-15 | Fw: Thanks letter for revie               | R#2037061                         | -                          | * 00004h                  | 4 days and |   |
| ē | Records<br>Review records<br>Editor records<br>Publication records<br>Publication scores<br>Endorsements<br>Awards |    | No more result |            | ر صف بررسی و وضعیت<br>Pendir مشاهده کنید. | مای همتای در<br>ng <u>records</u> | لیست داوری ه<br>از در قسمت | می توانید<br>- هر کدام را |            | 3 |

پس از تایید درخواستها،داوریهای همتای ثبت شده در بخش Review records قابل مشاهده می باشد.

|     | AL Private I<br>For Masoomer                                                                                                    | Dashboa<br>n Latifi                              | ard - Reviews                                                                                |                                                   |                                                                                                    |           |                  |            |         |
|-----|----------------------------------------------------------------------------------------------------|--------------------------------------------------|----------------------------------------------------------------------------------------------|---------------------------------------------------|----------------------------------------------------------------------------------------------------|-----------|------------------|------------|---------|
| •   | Public Profile<br>Profile<br>Stats                                                                                                    | ADD A REVI                                       | ew<br>review using the button abo                                                            | ove, edit existing review                         | ws by clicking in the Ed                                                                                                    | lit colum | n, or add        | I value to |         |
| pe. | Activity                                                                                                    | existing revier                                  | io of closing in the rogico                                                                  |                                                   |                                                                                                    |           |                  |            |         |
|     | Notifications                                                                                                    |                                                  |                                                                                              |                                                   |                                                                                                    |           |                  |            |         |
|     | Pending records                                                                                                    | SHOW FILT                                        | TERS Use filters to di                                                                       | splay results by ve                               | rification status, vis                                                                                                    | ibility s | ettings,         | and more.  |         |
| Ē   | Pending records                                                                                                    | SHOW FILT                                        | Use filters to di                                                                            | splay results by ve                               | rification status, vis                                                                                                    | ibility s | ettings,         | and more.  |         |
| 0   | Pending records<br>Records<br>Review records                                                                                          | SHOW FILT                                        | MANUSCRIPT                                                                                   | Splay results by ver                              | rification status, vis                                                                                                    | EDIT      | ettings,<br>view | and more.  | ALTMET  |
|     | Pending records<br>Review records<br>Editor records<br>Publication records                                                            | DATE • 2018-08-08                                | MANUSCRIPT<br>Evaluation of factors aff,                                                     | JOURNAL                                           | PROGRESS                                                                                                    | EDIT      | ettings,<br>view | and more.  | ALTMET  |
|     | Pending records<br>Hecords<br>Review records<br>Editor records<br>Publication records<br>Publication scores<br>Endorsements           | DATE •<br>2018-08-08<br>2018-08-04               | MANUSCRIPT<br>Evaluation of factors aff<br>Management Status of B                            | JOURNAL<br>Journal of Modern                      | PROGRESS                                                                                                    | EDIT      | view             | CITATIONS  | ALTMET  |
|     | Pending records<br>Hecords<br>Review records<br>Editor records<br>Publication records<br>Publication scores<br>Endorsements<br>Awards | DATE •<br>2018-08-08<br>2018-08-04<br>2018-08-01 | MANUSCRIPT<br>Evaluation of factors aff<br>Management Status of B<br>Drawing the map of scie | JOURNAL<br>Journal of Modern<br>Journal of Modern | PROGRESS         ②       □       ☆       >         ③       □       ☆       >       >         ③       □       ☆       >       >         ③       □       ☆       >       >         ③       □       ☆       >       >         ③       □       ☆       >       >         ③       □       ☆       >       > | EDIT      | view             | CITATIONS  | ALTMETT |

افزودن مقالات ویراستاری شده توسط فرد در سامانه یکی دیگر از خدمات Publons میباشد که از دو راه امکان پذیر است:

- افزودن به صورت دستی با ثبت اطلاعات مقاله
- افزودن به صورت خودکار با فوروارد ایمیل دریافت شده
  - جهت ویراستاری مقاله از مجله به Publons

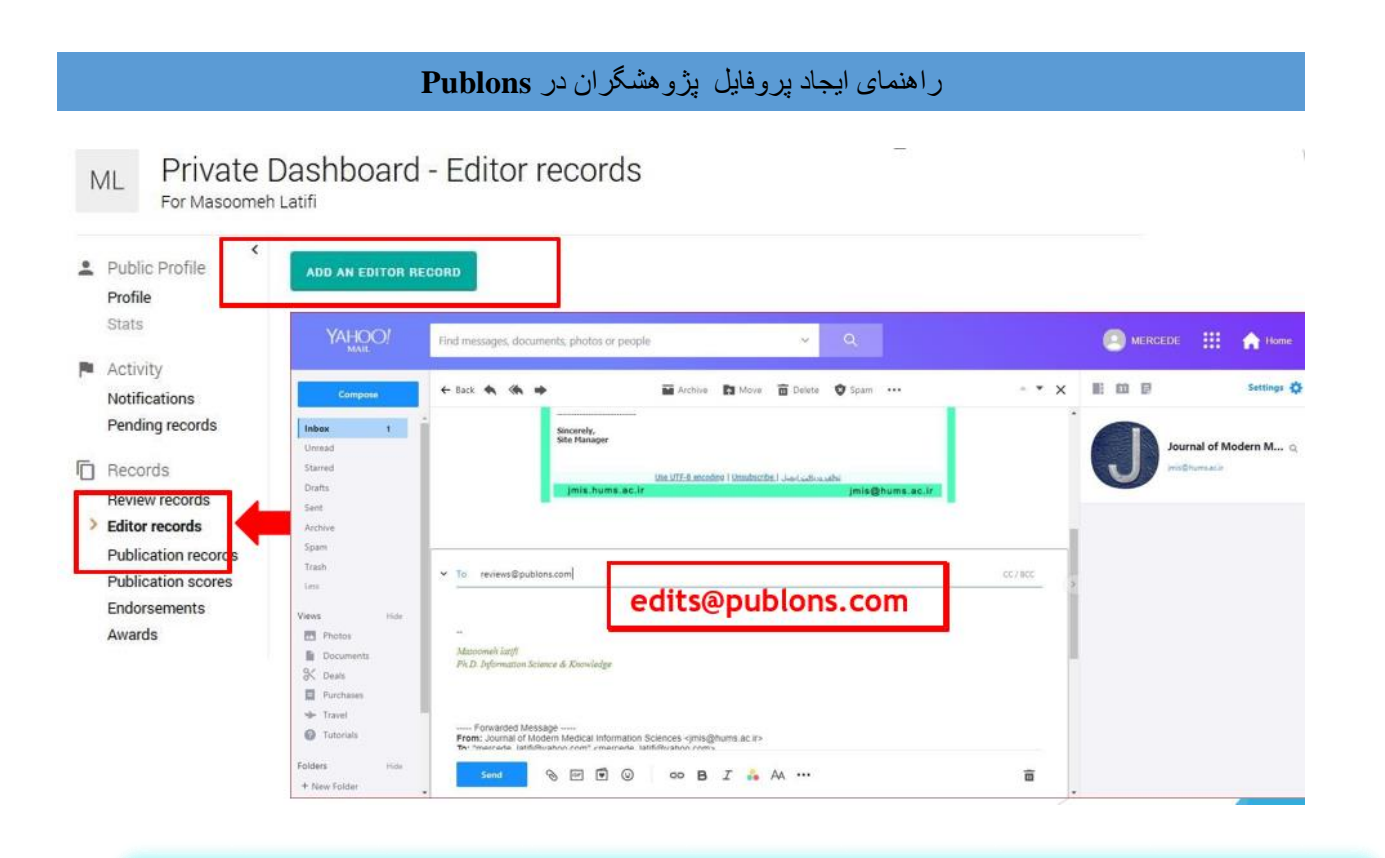

از خدمات دیگر Publons افزودن مقالات منتشر شده توسط خود فرد است که از دو راه امکان پذیر می باشد.

- ثبت مقاله به صورت دستی با ثبت اطلاعات مقاله
  - انتقال مقاله از طریق پایگاه ORCID

| Public Profile                                                                                                    | K IMPORT FROM ORCID ADD                                                                                                    | A PUBLICATION                                                     | ating to them on Publons. If you want to receive                                                                |
|----------------------------------------------------------------------------------------------------|----------------------------------------------------------------------------------------------------|-------------------------------------------------------------------|----------------------------------------------------------------------------------------------------|
| <ul> <li>Activity</li> <li>Notifications</li> <li>Pending records</li> </ul>                                                                                              | notifications about publications of<br>Learn more about your publication                                                                                                    | which you are not an au<br>s on Publons.                          | thor you can do so from the followed publications page.                                                         |
| <ul> <li>Records</li> <li>Review records</li> <li>Editor records</li> <li>Publication records</li> <li>Publication score</li> <li>Endorsements</li> <li>Awards</li> </ul> | You have                                                                                                    | not yet add                                                       | ed any of your publications.                                                                                    |
| Public Profile                                                                                                    | IMPORT FROM ORCID                                                                                                    |                                                                   |                                                                                                    |
| Stats<br>Activity<br>Notifications<br>Pending records                                                                                                    | Add the publications that you have authore<br>notifications about publications of which yo<br>Learn more about your publications on Pub<br>Import article details by entering:                                     | d to track activity relating<br>ou are not an author you<br>lons. | g to them on Publons. If you want to receive<br>can do so from the followed publications page.                  |
| Stats<br>Activity<br>Notifications<br>Pending records<br>Records<br>Review records<br>Editor records<br>Publication records                                               | Add the publications that you have authore<br>notifications about publications of which yo<br>Learn more about your publications on Pub<br>Import article details by entering:<br>Article DOI, PubMed ID, or arXiv | d to track activity relating<br>ou are not an author you<br>lons. | g to them on Publons. If you want to receive<br>can do so from the followed publications page.<br>Article title |

| M | L Private                                                          | Dashb<br><sup>h Latifi</sup>           | oard - Authored                                                                                                    | 1 Publication                                                        | S                                                                                                  | ц                                                                                       |        |
|---|--------------------------------------------------------------------|----------------------------------------|----------------------------------------------------------------------------------------------------|----------------------------------------------------------------------|----------------------------------------------------------------------------------------------------|-----------------------------------------------------------------------------------------|--------|
|   | Public Profile<br>Profile<br>Stats<br>Activity<br>Notifications    | Add the pu<br>notificatio<br>Learn mor | FROM ORCID ADD A PUBLI<br>ublications that you have author<br>ons about publications of which y<br>re about your publications on Pub | ed to track <u>activity relatino</u><br>ou are npt<br>انتقال اطلاعات | to them on Publons. If ت<br>ت به صورت خودکار از طریق<br>نمایید. با کلیک بر روی این گزینه<br>بی شود | vou want to receiv<br>به منظور اضافه مقالار<br>کاروی ORCID اقدام<br>به صورت آنی انجام • | ge.    |
|   | Pending records                                                    | DATE                                   | TITLE                                                                                                    | JOURNAL                                                              | ACTIVITY                                                                                           | CITATIONS                                                                               | ALTN   |
| 0 | Records<br>Review records<br>Editor records<br>Publication records | 2018<br>No more re                     | Postmastectomy Information<br>esults.                                                                                                | Advanced Biomed میاث                                                 | اندی در لیست                                                                                       | ت پس از اضاف                                                                            | لقالاد |
| - | Activity<br>Notifications<br>Pending records                       | Third                                  | -party authentication                                                                                                    | 1                                                                    | Manage LinkedIr                                                                                    |                                                                                         |        |

جهت اضافه کردن مقالات به صورت خودکار ابتدا باید ارتباط با حساب کاربری Orcid از قسمت Setting برقرار شود. به همین طریق می توان ارتباط با دیگر حسابهای کاربری و تغییر رمز عبور را نیز انجام داد.

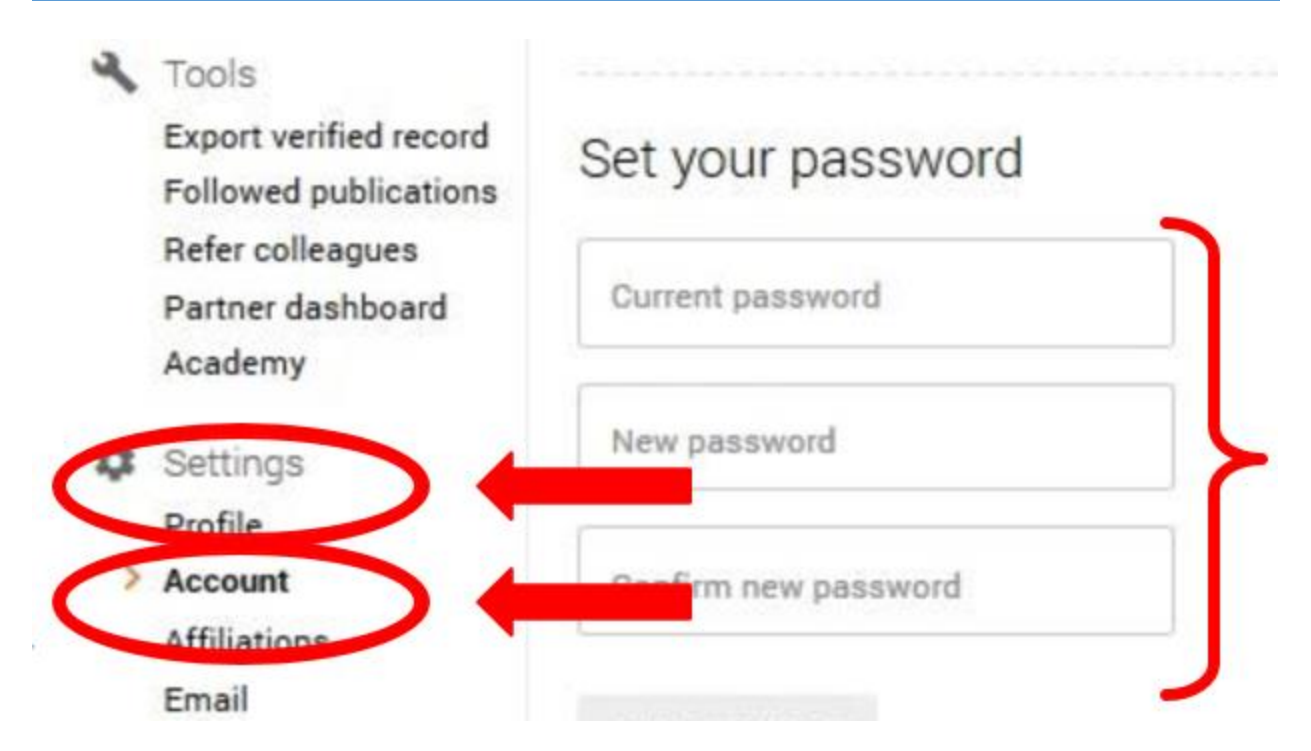

در آینده نزدیک با توجه به گستردگی Publons ، سرنوشت داوری همتا در دست این سامانه خواهد بود، پس بهتر است هر چه سریتر در این پایگاه عضو شوید. در پایان یادآور میشویم این شرکت توسط Web of Sciences خریداری شده است.

**نکته:** یادآور میشویم جهت سهولت در روند ثبت نام در سامانه Publons بهتر است از حساب کاربری ORCID استفاده شود.